## Android SSL (mail.) メール設定見直し方法

『【SSL】①Android メールアカウント取得手順』より新規メールアカウント取得後、 以下の手順に沿ってメールアカウントの設定の確認をお願いいたします。

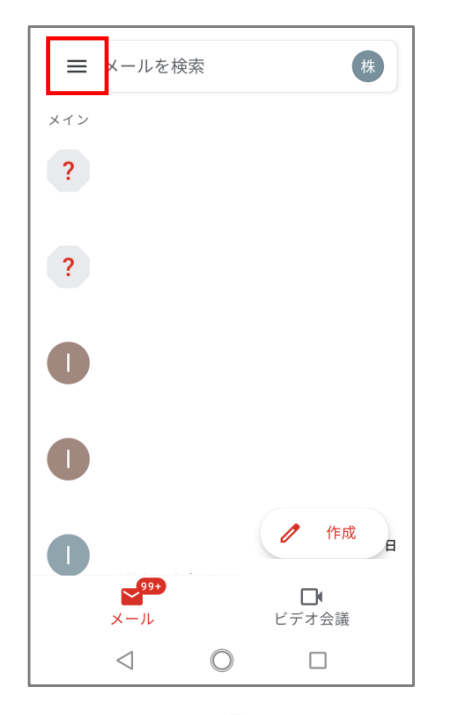

(1)画面左上の「横棒が縦に 3 つ並んでいるアイコン」を 押してください。

| ← info@: 问期朔度 15分毎                                             |
|----------------------------------------------------------------|
| メールを同期する<br>このアカウントのメールを同期                                     |
| <ul> <li>通知設定</li> <li>メール通知</li> <li>メールの着信時に通知を送信</li> </ul> |
| 通知を管理する                                                        |
| ッーハーの設定<br>受信設定<br>ユーザー名、パスワード、その他の受信サーバーの<br>設定               |
| 送信設定<br>ユーザー名、パスワード、その他の送信サーバーの<br>設定                          |
|                                                                |

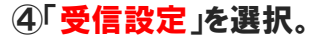

| ₽    | 送信済み            |     | 1           |
|------|-----------------|-----|-------------|
| ₽    | 送信予定            |     |             |
|      | 送信トレイ           |     | 月16日        |
| D    | 下書き             |     | 10 . 🕁      |
|      | すべてのメール         | 99  | 9+<br>3月15日 |
| ()   | 迷惑メール           |     | ☆           |
| Ū    | ゴミ箱             |     | 3月4日        |
| G000 | BLE アプリ         |     | ☆           |
|      | カレンダー           |     | 2月1日        |
| ٢    | 連絡帳             |     | ☆           |
| ÷    | 設定              |     | E           |
| ~~·  |                 |     |             |
| ?    | ヘルプとフィード        | バック |             |
|      | $\triangleleft$ |     |             |

②「設定」を選択。

| 4        |              |            | ٦      |
|----------|--------------|------------|--------|
| 同非       | 同期オプション      |            | I      |
| 15:      | info@        |            | I      |
| ×.       | パスワード        |            | ~      |
|          |              |            | I      |
| 通知       | サーバー         |            | I      |
| ×-<br>×- |              |            | ~      |
|          | ポート          | $\bigcirc$ | ł      |
| 通        | 995          |            | I      |
| サ-       | セキュリティの種類    | 0_         | I      |
| 受        | SSL/1LS      |            | I      |
| ユ-<br>設た | サーバーからメールを削除 | 3          | の      |
|          | 削除しない        | •          | ł      |
| 达1       | キャンセル        | 完了         | л<br>С |
| 設定       |              |            | d      |
|          | < 0          |            |        |

5各項目の入力を確認。(以下参照) (1)ポート:995 **②セキュリティの種類:SSL/TLS** ③サーバーからメールを削除:削除しない 以上の内容で、「完了」を選択。

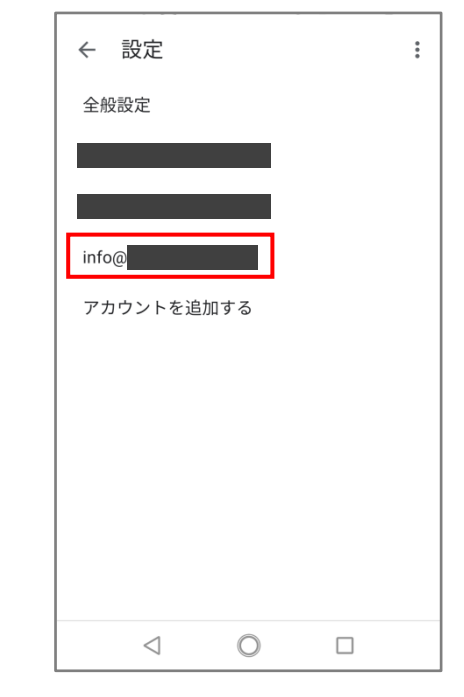

③全般設定のアカウント一覧 より、該当のアカウントを選択。

| ← info@ ○ ○ |  |
|----------------------------------------------------------------------------------------------------|--|
| メールを同期する<br>このアカウントのメールを同期                                                                                                    |  |
| <ul> <li>通知設定</li> <li>メール通知</li> <li>メールの着信時に通知を送信</li> </ul>                                                                                                    |  |
| 通知を管理する                                                                                                    |  |
| サーバーの設定<br>受信設定<br>ユーザー名、パスワード、その他の受信サーバーの<br>設定                                                                                                    |  |
| 送信設定<br>ユーザー名、パスワード、その他の送信サーバーの<br>設定                                                                                                    |  |
| ⊲ ○ □                                                                                                    |  |

6「送信設定」を選択。

| ←<br>同J<br>151       | 同期オプション<br>ロヴィンが必要                        |    | : |
|----------------------|-------------------------------------------|----|---|
| ×.<br>ده             | ユーザー名<br>info@                            |    | 2 |
| 通<br>メ・<br>メ・<br>通   | パスワード<br>                                 | ×  |   |
| サ-<br>受(<br>ユ-<br>設) | ポート<br><b>465</b><br>セキュリティの種類<br>SSL/TLS | 1  | D |
| 送<br>ユ-<br>設         | キャンセル                                     | 完了 | o |

⑥各項目の入力を確認。(以下参照)

1ポート:465

②セキュリティの種類:SSL/TLS

以上の内容で、「完了」を選択。

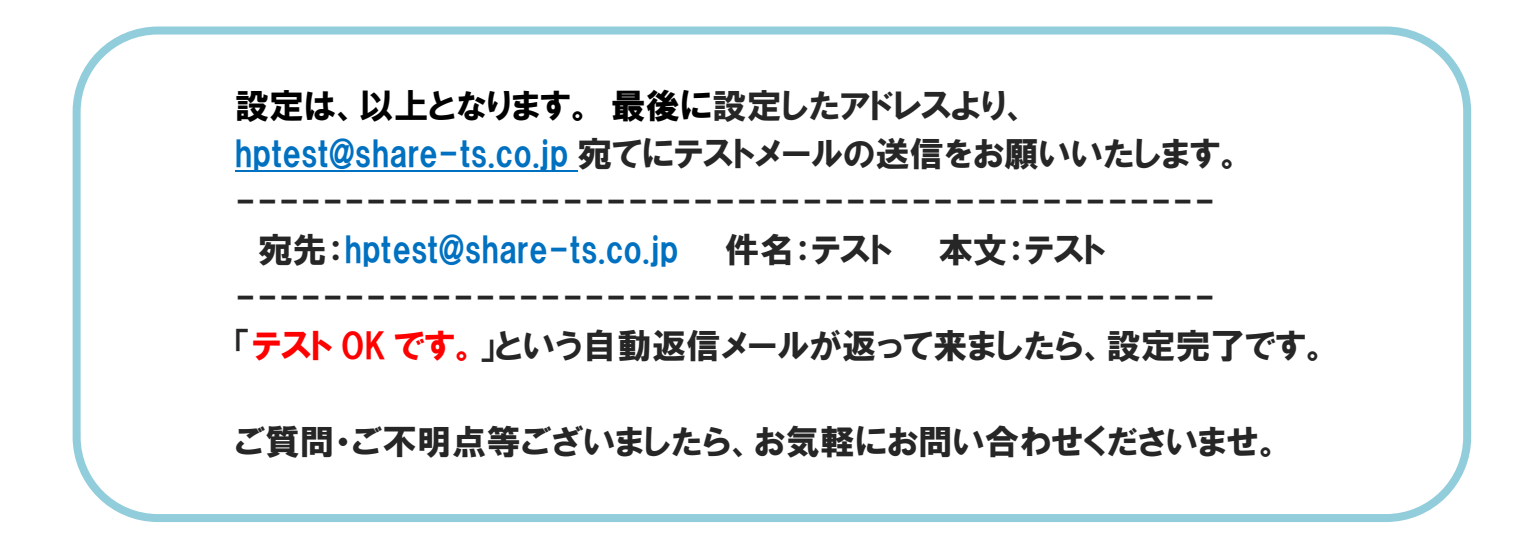